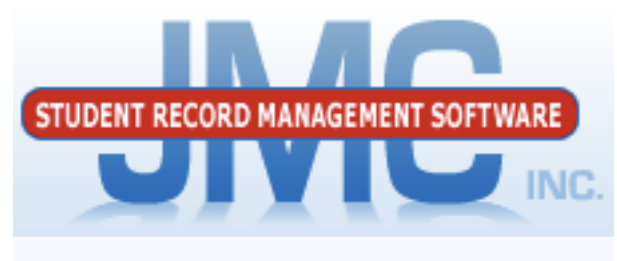

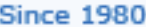

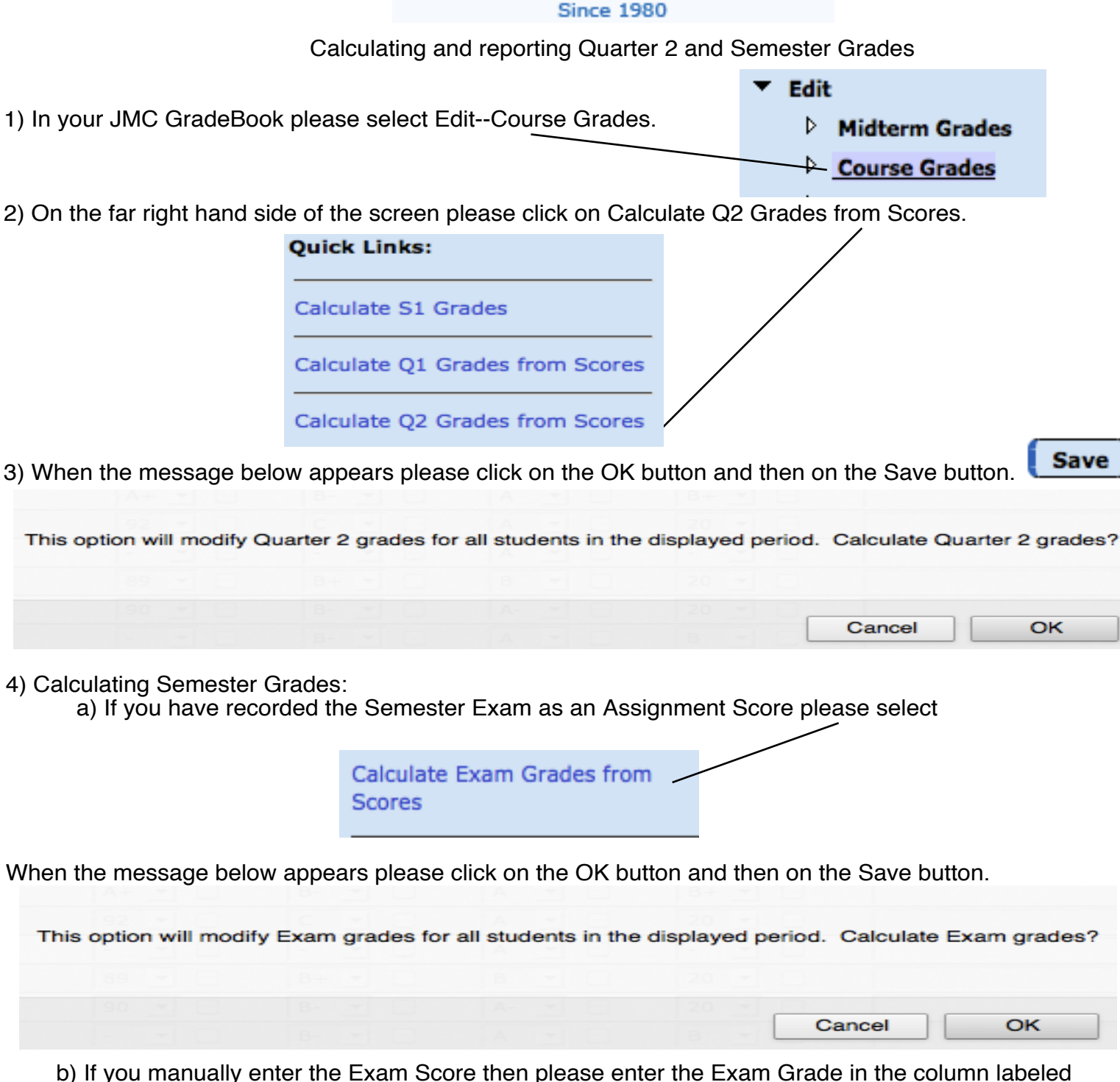

Exam.

|      | Exam [10] |   |  |
|------|-----------|---|--|
| Cody | A- 🔻      | V |  |
| IN   | B+ 🔻      |   |  |
|      |           | _ |  |

| 5) Click on the button name                                                                         | d Weights.                         | ights                                              | SOCIOLOGY - Per 3 - Sem1                              |  |
|----------------------------------------------------------------------------------------------------|------------------------------------|----------------------------------------------------|-------------------------------------------------------|--|
| 6) Enter the percent for Q1,                                                                        | Q2, and Ex and click               | on the OK button.                                  | $\begin{array}{c ccccccccccccccccccccccccccccccccccc$ |  |
| 7) Click on the link named C                                                                        | Calculate S1 Grades.               | Quick Links:<br>Calculate S1 Grades                | Ok Close                                              |  |
| 8) When the message below appears please click on the OK button and then on the Save button.        |                                    |                                                    |                                                       |  |
| This option will modify unlocked grades for all students in the displayed period. Calculate grades? |                                    |                                                    |                                                       |  |
|                                                                                                    |                                    |                                                    | Cancel OK                                             |  |
| 9) Repeat steps 2 through 8 for each section of your Classes.                                       |                                    |                                                    |                                                       |  |
| 10) When finished with all o<br>class sections please click o<br>Teacher to Office.                 | f your<br>on File<br>b<br><b>T</b> | references<br>ffice to Teacher<br>eacher to Office |                                                       |  |
| 11) Click on the OK button.                                                                         | Are you sure you wan               | t to export data from the                          | teacher gradebook to the office?                      |  |
|                                                                                                    |                                    |                                                    | Cancel OK                                             |  |

12) Make sure that the Grades box is checked and click on the Execute button.

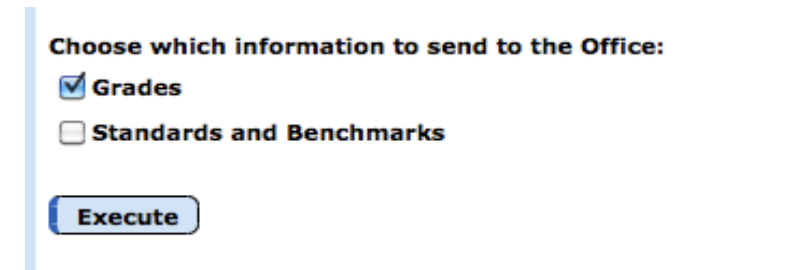